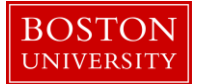

## Kuali Research User Guide: Print FDP Template and Attachments

### Version 2.0: November 2016

Purpose: To print templates and attachments for outgoing Subaward agreements

**Trigger / Timing / Frequency**: Once a subaward record has been created and the subaward record is updated, saved, and then submitted.

#### Prerequisites

- The Prime award should be set up in KCRM
- Subaward record needs to be created (Refer to Create Subaward User Guide)
- For accurate population of Subrecipient organization and contact data, the Kuali Research Address Book needs to be updated with contact information accordingly

User Group Roles: Subawards

Menu Path: Central Admin > Subawards

**Tips and Tricks**: Only files that are uploaded as non-fillable PDF's can be printed from the Subaward Actions tab. The Subaward agreement would be printed after the first initial transaction has been entered. Subsequent entries of financial information into the Financial tab would considered a Modification/Amendment to the initial agreement, and therefore would require the selection of the Subaward Modification to be printed from the Subaward Actions tab.

**Results and Next Steps**: Once all of the tabs have been completed you may proceed to the Subaward Actions tab and generate Subaward agreement templates. The templates will reflect information that was entered in the other tabs. All templates can be reprinted.

#### Process:

Specify all or select portions of this Subaward document to be included in the generated FDP Agreement, and then click the [print] button to create the PDF which you can download/save and then print locally. The Printed Agreement once signed by all parties will become the executed agreement. *Note: Only the following attachments that are uploaded through the Template Information tab Attachments panel will be available to be printed for the Subaward Tab:* 

- 1. Attachment 2A
- 2. Attachment 3B
- 3. Attachment 4
- 4. Attachment 5: SOW and Budget
- 5. Other

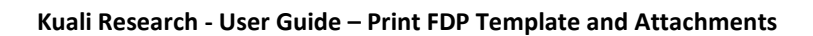

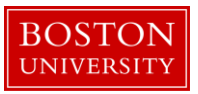

# Contents

| A. | Search for existing subaward record                             | .3 |
|----|-----------------------------------------------------------------|----|
| B. | Navigate to Subaward Actions tab > Print Panel                  | .5 |
| C. | Make selections in Print panel                                  | .5 |
| D. | Click Print button                                              | .7 |
| E. | Print a template from a previous version of a subaward document | .8 |

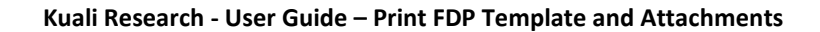

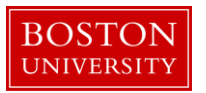

A. Search for existing subaward record

Click on the 1) Central Admin tab and then search for the subaward for which you'd like to print by clicking the 2) magnifying glass next to Subawards.

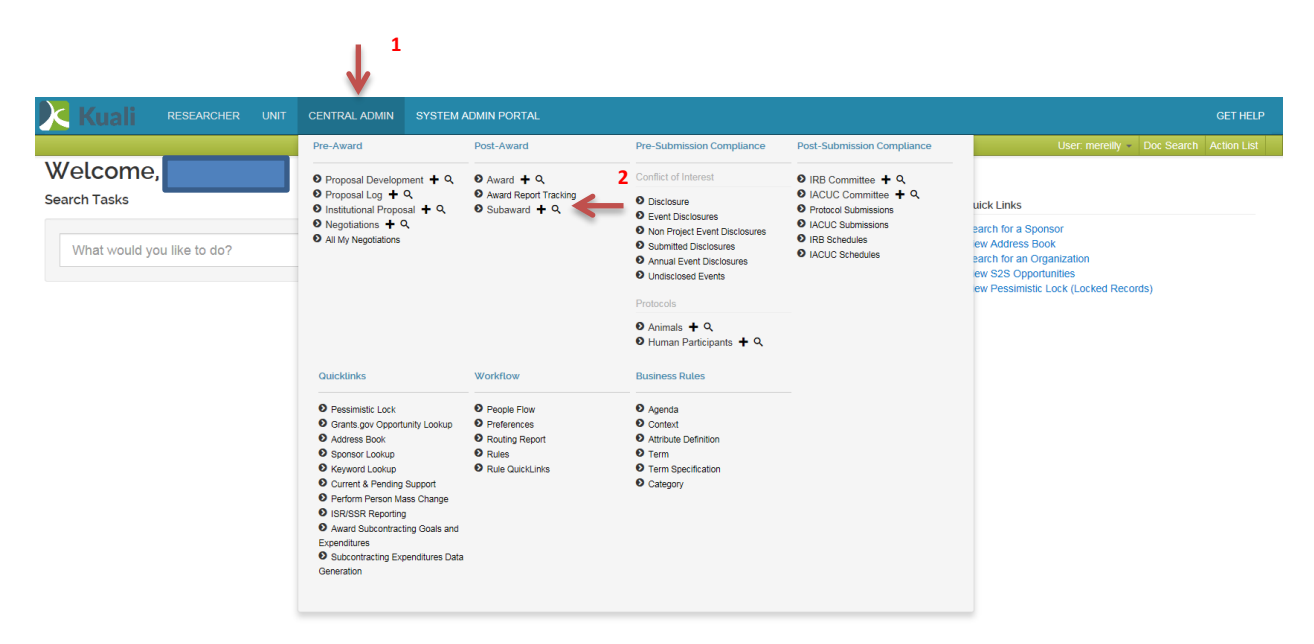

On the 1) Subaward Look up Screen, enter one or more 2) criteria for the award to narrow your search results. Click 3) Search.

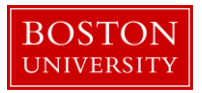

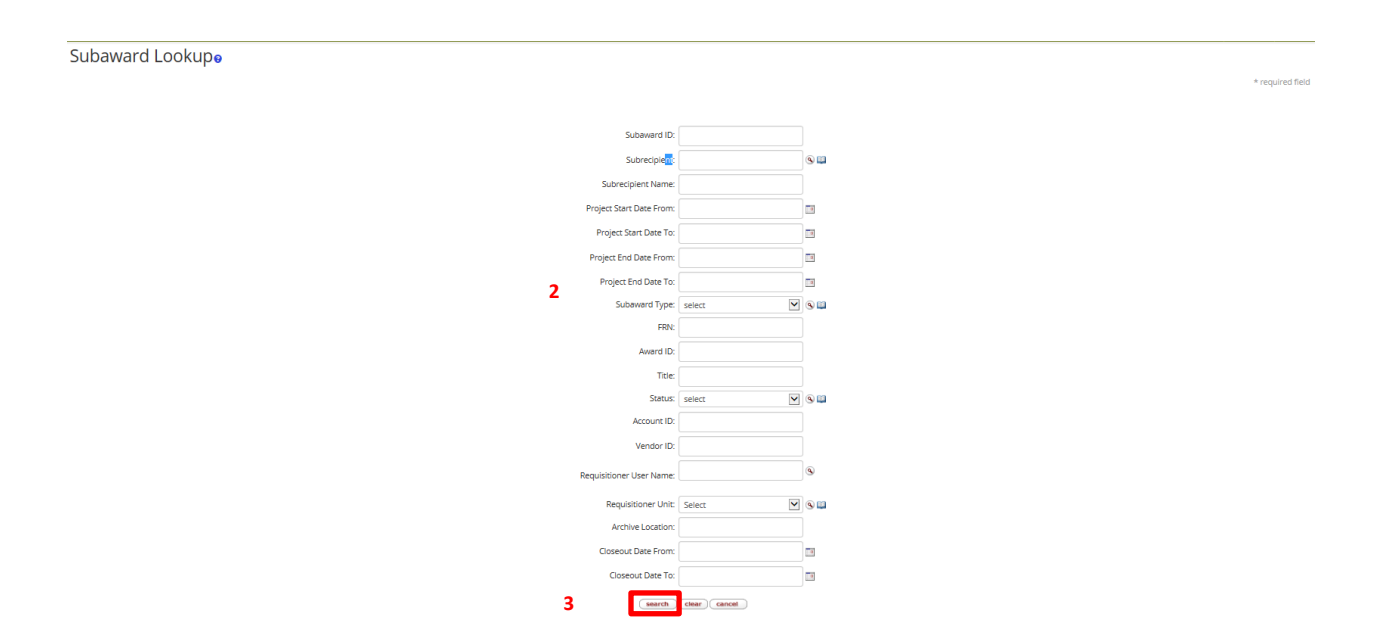

Scroll down on the same page to view the results of your search. Review the returned subawards and look for the appropriate subaward. Identify the subaward 1) and click on 2) Open.

| 1 | 1,065 items retrieved, displaying 1 to 100.[First/Prev] 1, 2, 3, 4, 5, 6, 7, 8 [Next/Last] |                                                   |                                                                    |                   |                                       |                     |                  |          |            |                                                                            |              |
|---|--------------------------------------------------------------------------------------------|---------------------------------------------------|--------------------------------------------------------------------|-------------------|---------------------------------------|---------------------|------------------|----------|------------|----------------------------------------------------------------------------|--------------|
|   | Actions                                                                                    | ions Requisitioner Subaward ID 1 Subrecipient Nam |                                                                    | Subrecipient Name | Project Start<br>Date                 | Project End<br>Date | Subaward<br>Type | FRN      | Title      | Subaward<br>Status                                                         |              |
| 2 | nen nedusa                                                                                 | PHYLLIS B COHEN                                   | 1150                                                               | 301635            | Northeastern University               | 05/17/2013          | 08/31/2017       | Subgrant | 4500001270 | Minimally Verbal ASD: From Basic Mechanisms to<br>Innovative Intervention  | 07. Executed |
|   | open medusa                                                                                | COURTNEY JEAN<br>VANDERMEL                        | 1155                                                               | 300764            | East Boston Neighborhood Center       |                     |                  | Subgrant | 4500001275 | SBIRT to Benefit Emergency Department Patients with<br>Substance Abuse Pr  | 07. Executed |
|   | open medusa                                                                                | COURTNEY JEAN<br>VANDERMEL                        | 1157                                                               | 300368            | Brigham & Women's Hospital            | 06/01/2013          | 05/31/2014       | Subgrant | 4500001277 | Development of Klotho Enhancers as Novel Therapeutics<br>for AD            | 07. Executed |
|   | open medusa                                                                                | COURTNEY JEAN<br>VANDERMEL                        | 1158                                                               | 301677            | Oregon Health Science University      |                     |                  | Subgrant | 4500001278 | Role of Myosin 1C in Adaption in the Inner Ear                             | 07. Executed |
|   | open medusa                                                                                | PHYLLIS B COHEN                                   | 1161                                                               | 302785            | Atlantic Offshore Lobstermen's Assoc. | 04/01/2013          | 03/31/2014       | Subgrant | 4500001281 | Genetic Analysis of Lobster Population Differences<br>Among 28 US Inshore  | 07. Executed |
|   | open medusa                                                                                | COURTNEY JEAN<br>VANDERMEL                        | VURTNEY JEAN<br>NDERMEL 758 302287 University of California, Davis |                   | University of California, Davis       |                     |                  | Subgrant | 4500001150 | Study of Attitudes and Factors affecting Infancy Care                      | 07. Executed |
|   | open medusa                                                                                | COURTNEY JEAN<br>VANDERMEL                        | 790                                                                | 302824            | Medical Center Of Arlington           | 08/01/2009          | 07/31/2014       | Subgrant | 4500001223 | Study of Attitudes and Factors Affecting Infant Care                       | 07. Executed |
| • | open medusa                                                                                | COURTNEY JEAN<br>VANDERMEL                        | 802                                                                | 302823            | Mcmaster University                   | 09/15/2012          | 08/31/2016       | Subgrant | 4500001235 | Hip Fracture Evaluation Alternatives of Total Hip vs Hemi-<br>arthroplasty | 07. Executed |

The Subaward opens up in a non-editable state. If edits are required prior to printing, click on the 3) Edit button to make changes to the subaward record.

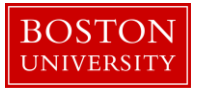

| Funding Source |                 |                   | ▼ hide                                                                                                    | • hide           |               |                      |                   |               |                      |            |         |   |
|----------------|-----------------|-------------------|----------------------------------------------------------------------------------------------------|------------------|---------------|----------------------|-------------------|---------------|----------------------|------------|---------|---|
| Fundi          | ng Source       |                   |                                                                                                    |                  |               |                      |                   |               |                      |            |         |   |
|                | Award Number:   | Sponsor Awa       | rd ID: Investi                                                                                                    | gator:           | Account ID:   | Award status:        | Sponsor ID:       | Amount:       | Obligation End       | Date:      | Actions | 0 |
| Curre          | nt Funding S    | ources            |                                                                                                    |                  |               |                      |                   |               |                      |            |         | 8 |
|                | Award Number:   | Sponsor Award ID: | Investigator:                                                                                                    | Account ID:      | Award status: | Sponso               | or ID:            | Amount:       | Obligation End Date: |            |         |   |
| ▶ show         | 103269-00002    | NAKFI CS19        | H EUGENE STANLEY                                                                                                    | 9550231408       | Closed        | 301522 : National Ac | ademy of Sciences | 50,000.00     | 12/31/2013           | Open award | medusa  |   |
|                |                 |                   |                                                                                                    |                  |               |                      |                   |               |                      |            |         |   |
| Contacts       | 5               |                   | thide the the |                  |               |                      |                   |               |                      |            |         |   |
| Conta          | cts             |                   |                                                                                                    |                  |               |                      |                   |               |                      |            |         |   |
|                | * Person or Org | anization         | * Project Role                                                                                                    |                  | Offi          | ce Phone             | Email             |               |                      | Actions    |         | 0 |
| 1              | Baldy           | vin, Diane 🟢      | Prime Admi                                                                                                    | nistrative Conta | t             | 617-353-4365         |                   | dbaldwin@bu.e | edu                  |            |         |   |
| Closeout       | :               |                   | ► show                                                                                                    |                  |               |                      |                   |               |                      |            |         |   |
|                |                 |                   |                                                                                                    |                  | 3             | close                |                   |               |                      |            |         |   |

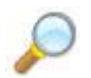

**Reference** Create Subaward User Guide for instructions on editing the subaward records prior to printing.

B. Navigate to Subaward Actions tab > Print Panel

Click on the 1) Subaward Actions tab and use the 2) Show/Hide button to expand the Print panel.

|          |            |                |                      | 1                | _      |
|----------|------------|----------------|----------------------|------------------|--------|
| Subaward | Financial  | Custom Data    | Template Information | Subaward Actions | Medusa |
| Doo      | ument was  | successfully r | eloaded.             |                  |        |
|          |            |                |                      |                  |        |
| Data     | Validation |                |                      |                  | ► show |
| Print    |            |                |                      |                  | ▶ show |
| Route    | e Log      |                |                      |                  | ► show |
|          |            |                |                      |                  |        |

C. Make selections in Print panel

Specify all or select portions of this Subaward document to be included in the generated FDP Agreement, Modification or Sponsor Templates.

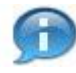

The 1) Funding Source is based on the awards linked on the Subaward Tab > Funding Source panel. If multiple awards are linked, then the pull down will provide you the ability to select which award information will populate into the templates.

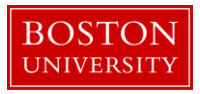

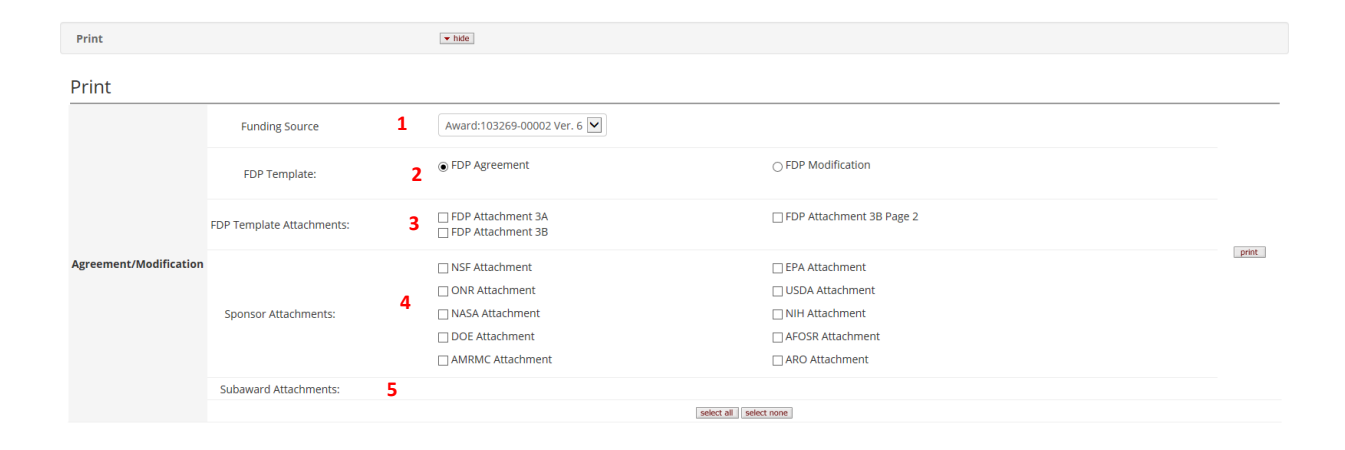

| Data Quality      | SOP Definition / Use                                             | Required |
|-------------------|------------------------------------------------------------------|----------|
| 1) Funding Source | Select the linked award in which the templates should pull       | Yes      |
|                   | information from. This is based on your input to Subaward tab >  |          |
|                   | Funding Source panel.                                            |          |
| 2) FDP Template   | Use the radio button to select either the FDP Agreement (which   | Yes      |
|                   | is the Cost Reimbursement Agreement template) or the FDP         |          |
|                   | Modification template.                                           |          |
| 3) FDP Template   | Use the checkboxes to select one or many FDP Template            |          |
| Attachments       | Attachments that you would like to include.                      |          |
|                   |                                                                  |          |
|                   | Note: Attachment 3B and 3B Page 2 will not be used for BU's      |          |
|                   | rollout and does not need to be checked.                         |          |
| 4) Sponsor        | Use the checkboxes to select one of the applicable Sponsor       |          |
| Attachments       | Attachments that you would like to include.                      |          |
| 5) Subaward       | PDF Attachments that have been uploaded to this Subaward         |          |
| Attachments       | record will be available here to print [Template Information tab |          |
|                   | > Attachments panel].                                            |          |
|                   |                                                                  |          |
|                   | Use the checkboxes to select one or many of the Subaward         |          |
|                   | Attachments that you would like to include.                      |          |

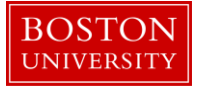

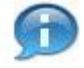

The Attachment Type selected when uploading the Subaward Attachments on the Template Information tab > Attachments panel will determine whether or not the document will be available to 'Print' with the other template documents.

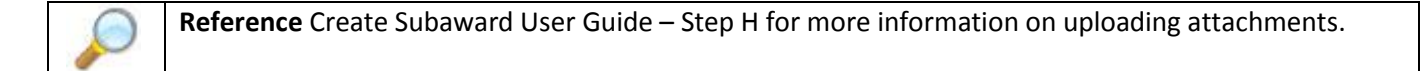

D. Click Print button

Click the print button to create the PDF which you can download/save and then print locally. Depending on your web browser settings, you will be prompted to either open or save the PDF document created, based on your selections.

Sample dialog box when using Firefox web browser:

| Opening fdpAgreemer  | Opening fdpAgreement                                   |  |  |  |  |  |  |  |
|----------------------|--------------------------------------------------------|--|--|--|--|--|--|--|
| You have chosen to   | You have chosen to open:                               |  |  |  |  |  |  |  |
| 🔁 fdpAgreemen        | 🔁 fdpAgreement                                         |  |  |  |  |  |  |  |
| which is: Adol       | which is: Adobe Acrobat Document (11.0 KB)             |  |  |  |  |  |  |  |
| from: https://k      | from: https://kuali-test.bu.edu                        |  |  |  |  |  |  |  |
| What should Firefor  | What should Firefox do with this file?                 |  |  |  |  |  |  |  |
| Open with            | ○ <u>O</u> pen with Adobe Acrobat (default)            |  |  |  |  |  |  |  |
| Save File            |                                                        |  |  |  |  |  |  |  |
| Do this <u>a</u> uto | Do this automatically for files like this from now on. |  |  |  |  |  |  |  |
|                      |                                                        |  |  |  |  |  |  |  |
|                      |                                                        |  |  |  |  |  |  |  |
|                      | OK Cancel                                              |  |  |  |  |  |  |  |

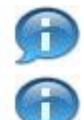

Note: All PDF pages will print together in one document.

Kuali Research Document Action Command Buttons Definitions

Submit Moves the document (through workflow) to the next step in the process. Once a document is submitted, it remains in 'ENROUTE' status until all approvals have taken place. If there is no workflow for a specific document, the budget version will be placed in "To Be Posted" status.

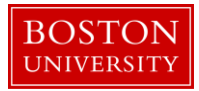

| Cancel | Denotes that the document is void and should be disregarded. Canceled documents cannot be modified in any way and do not route for approval. They may be copied, however, to a new document.                                                                                                    |
|--------|----------------------------------------------------------------------------------------------------|
| Reload | Refreshes the budget and displays the most recently saved information.<br>Changes which are made but not saved prior to reloading a page are not<br>maintained.                                                                                                    |
| Close  | Signifies that you wish to exit the document. The system displays a message asking if you want to save the document before closing. No changes to Action Requests, Route Logs or document status occur as a result of a Close action. If you initiate a document and close it without saving, it is the same as canceling that document. |

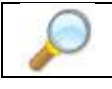

**Reference** the Print Template and Attachments Mapping Document, which identifies the source of data for each template/attachment generated.

E. Print a template from a previous version of a subaward document

Because certain components (dates, dollars) of the FDP Agreement and FDP Modification templates print based off of the most recent information entered into the Financial > History of Changes, there may be an instance where you need to generate a template based off a previous version of the subaward record.

In order to do this, you must search for the previous version through Doc Search.

Click on the 1) doc search button in the top right corner and use the 2) Search options to locate the past document version. Note: Initial view is 'basic' search. Use known values to narrow your search.

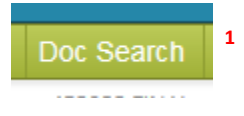

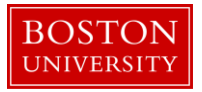

Document Search 🖻

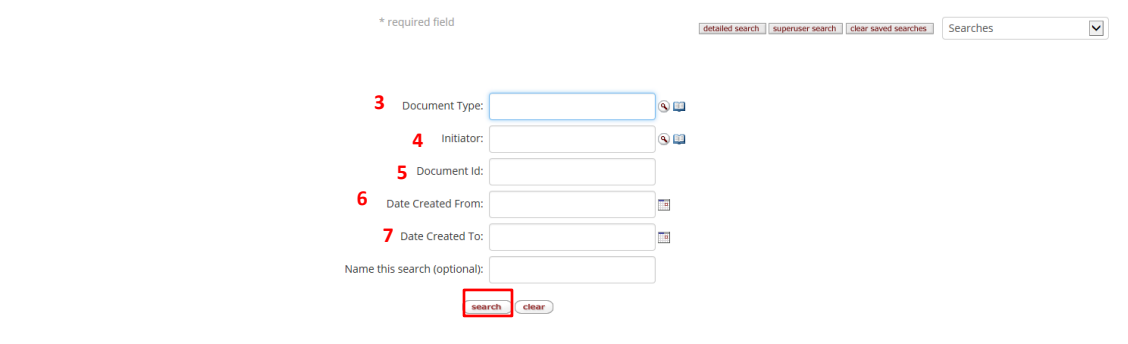

#### 44 items retrieved, displaying all items.

| Document Id | Document Type         | Title                                     | Status  | Initiator        | Date Created               | Route Log |
|-------------|-----------------------|-------------------------------------------|---------|------------------|----------------------------|-----------|
| 458619      | KC Award              | KC Award - MR TEST AWARD                  | FINAL   | REILLY, MEGHAN E | 11/01/2016 09:09 AM        | à         |
| 458603      | KC Subaward           | KC Subaward - MR TEST Sub award 11/1/2016 | SAVED   | REILLY, MEGHAN E | 11/01/2016 07:35 AM        | à         |
| 458597      | KC Subaward           | KC Subaward - MR TEST Sub                 | SAVED   | REILLY, MEGHAN E | 10/31/2016 04:37 PM        | à         |
| 458537      | KC Award              | KC Award - MR TEST                        | SAVED   | REILLY, MEGHAN E | 10/30/2016 08:14 PM        | à         |
| 458535      | Award Budget Document | Award Budget Document - MR TEST BUDGET    | SAVED   | REILLY, MEGHAN E | 10/30/2016 03:59 PM        | à         |
| 458467      | Award Budget Document | Award Budget Document - TEST BUDGET       | SAVED   | REILLY, MEGHAN E | 10/28/2016 01:57 PM        | à         |
| 458465      | KC TimeAndMoney       | KC TimeAndMoney - timeandmoney document   | FINAL   | REILLY, MEGHAN E | 10/28/2016 01:54 PM        | à         |
| 150.150     | 110.1                 |                                           | C10.101 |                  | 10,000,000,000,000,000,000 |           |

| Sea | arch capabilities | Use                                                              |
|-----|-------------------|------------------------------------------------------------------|
| 3)  | Document Type     | When searching for a past Subaward document, the following       |
|     |                   | can be entered: SubAwardDocument or use the 🕒Lookup              |
|     |                   | function.                                                        |
| 4)  | Initiator         | If you know who initiated the document, enter their username     |
|     |                   | or use the 🕙Lookup function.                                     |
| 5)  | Document ID       | If you had noted the Document ID, search on this 6 digit number. |
| 6)  | Date Created From | Use the dates fields if you have an idea on when the previous    |
| 7)  | Date Created To   | document version was created.                                    |

If you don't have enough known information to easily find the past version document, try using the 'Detailed Search' doc search capabilities where you can then search on additional fields, including <u>Title</u>.

Click on the **1**) doc search button in the top right corner and click the **2**) Detailed Search button. Use known values to narrow your search.

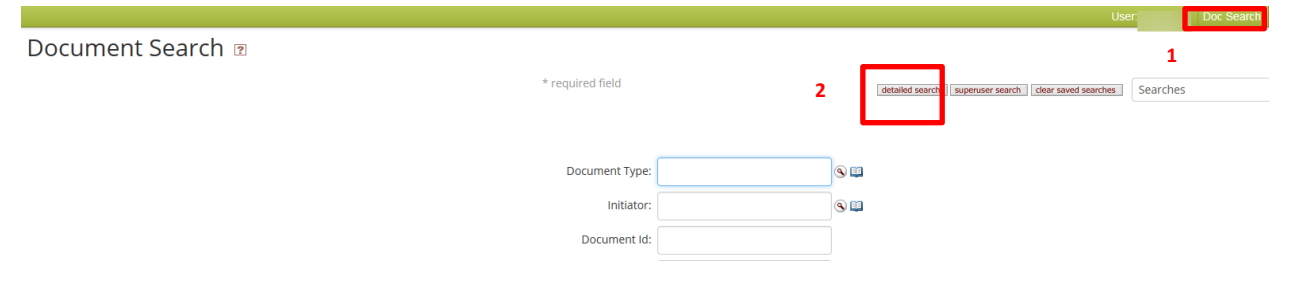

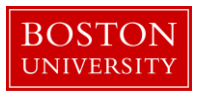

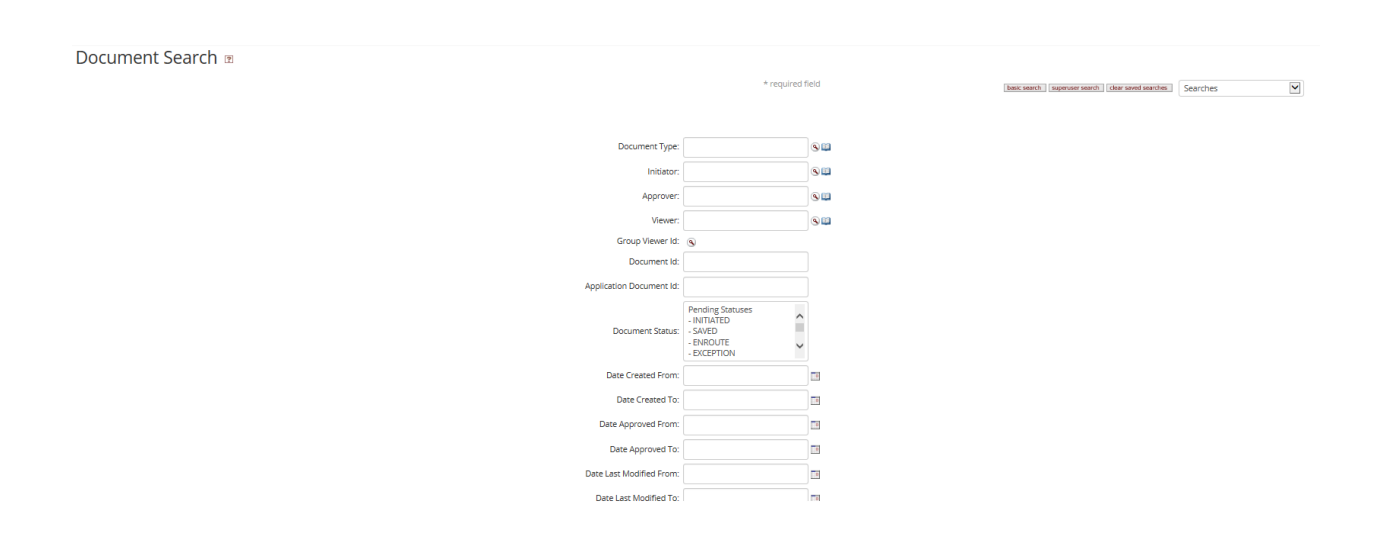

Once you have located the past version of the Subaward document you'd like to print from, navigate to Subaward Actions > Print as described above in Steps A-D.